## THE 21<sup>ST</sup> INTERNATIONAL CONFERENCE OF HONG KONG SOCIETY FOR TRANSPORTATION STUDIES 10-12 December, 2016

Authors are invited to submit the full paper (in pdf/doc/docx format) to the EasyChair paper management system (https://easychair.org/conferences/?conf=hksts2016) by the deadline of 15th August, 2016 after receiving the notification of acceptance of abstracts. Please note that submission of papers does not constitute registration for the Conference. All participants must register and pay the appropriate registration fees; for more information, please visit the Conference Website: <a href="http://www.hksts.org/conf.htm">http://www.hksts.org/conf.htm</a>.

The following guide is intended to support authors during the submission process on the paper management system.

## **Paper Submission Instructions**

- 1. Please go to the paper management system for HKSTS 2016: https://easychair.org/conferences/?conf=hksts2016.
  - 1.1. Please log in with your username and password. Then click "Log in

## Log in to EasyChair for HKSTS 2016

EasyChair uses cookies for user authentication. To use EasyChair, you should allow your browser to save cookies from easychair.org.

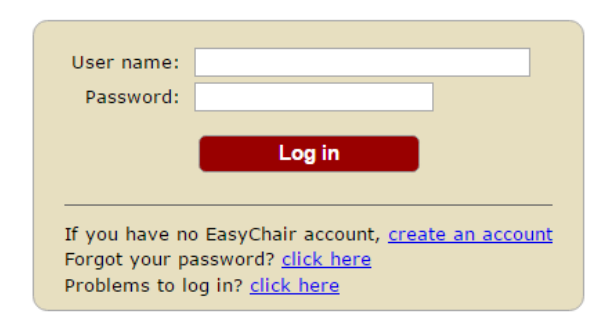

1.2. Click your previous submission (the one with submission number) to a submission of your abstract.

| EC HKSTS 2016 (author) |                                                                                                    |                                                                                                    |                                                                                                   |                                    |                    | Help Log out                                               |  |
|------------------------|----------------------------------------------------------------------------------------------------|----------------------------------------------------------------------------------------------------|---------------------------------------------------------------------------------------------------|------------------------------------|--------------------|------------------------------------------------------------|--|
| N                      | ew Sulation Submission 1                                                                                                    | HKSTS 2016                                                                                           | News EasyChair                                                                                    |                                    |                    |                                                            |  |
|                        | HKSTS 2016 Lo                                                                                                    | ogin for                                                                                             |                                                                                                   |                                    |                    | <u>Donate to EasyChair</u><br>Download conference calendar |  |
|                        | Wing Man Siu, welcome to<br>This session will expire afte<br>If you log in and cannot fin<br>you as an author, please re<br>Conference Informa | EasyChair! You a<br>er two hours of i<br>d information yo<br>ad the <u>Help pag</u><br>a <b>tion</b> | are logged in as author.<br>naction.<br>u are looking for, for exam<br>e on frequently asked ques | ple, you a<br><u>tions</u> .       | re a PC member but | EasyChair only recognizes                                  |  |
|                        | Acronym of the event:                                                                                                    | HKSTS 2016                                                                                           |                                                                                                   |                                    |                    |                                                            |  |
|                        | Name of the event:                                                                                                    | The 21th HKST                                                                                        | S International Conference                                                                        |                                    |                    |                                                            |  |
|                        | Web page:                                                                                                    | http://www.hk                                                                                        | sts.org/conf.htm                                                                                  |                                    |                    |                                                            |  |
|                        | Contact email addresses:                                                                                                    | hkstssec@crea                                                                                        | tivegp.com                                                                                        |                                    |                    |                                                            |  |
|                        | Submission page:                                                                                                    | https://easycha                                                                                      | air.org/conferences/?conf=                                                                        | ir.org/conferences/?conf=hksts2016 |                    |                                                            |  |
|                        | Important Dates                                                                                                    |                                                                                                    |                                                                                                   |                                    |                    |                                                            |  |
|                        | Description                                                                                                    |                                                                                                    | Dates                                                                                             |                                    |                    |                                                            |  |
|                        | Deadline for submission of                                                                                                    | f abstracts                                                                                          | 2016-04-15                                                                                        |                                    |                    |                                                            |  |
|                        | Notification of acceptance of abstracts                                                                                                    |                                                                                                    | 2016-05-31                                                                                        |                                    |                    |                                                            |  |
|                        | Deadline for submission of full papers                                                                                                    |                                                                                                    | 2016-08-15                                                                                        |                                    |                    |                                                            |  |
|                        | Notification of acceptance of full papers<br>Deadline for submission of final papers                                                           |                                                                                                    | 2016-09-16                                                                                        |                                    |                    |                                                            |  |
|                        |                                                                                                    |                                                                                                    | 2016-10-17                                                                                        |                                    |                    |                                                            |  |
|                        | The 21th HKSTS Internatio                                                                                                    | 2016-12-10 - 2016-12-12                                                                              |                                                                                                   |                                    |                    |                                                            |  |
|                        |                                                                                                    |                                                                                                    |                                                                                                   |                                    |                    |                                                            |  |

1.3. Click the "Add file" in the upper right corner.

| ( | E HKSTS 2016 (author)                                                                     |                                                                                                    |                                                              |  |  |  |  |
|---|-------------------------------------------------------------------------------------------|----------------------------------------------------------------------------------------------------|--------------------------------------------------------------|--|--|--|--|
| N | ew Submission Sul                                                                         | mission 1 HKSTS 2016 News EasyChair                                                                                                    |                                                              |  |  |  |  |
|   | HKSTS 20<br>If you want to<br>right corner.<br>For all question<br>organizers. <u>Cli</u> | 016 Submission 1<br>change any information about your paper or withdraw it, use links in the upper<br>as related to processing your submission you should contact the conference<br>ck here to see information about this conference. | Update information<br>Update authors<br>Add file<br>Withdraw |  |  |  |  |
|   |                                                                                           | Paper 1                                                                                                    |                                                              |  |  |  |  |
|   | Title:                                                                                    | HKSTS 2016                                                                                                    |                                                              |  |  |  |  |
|   | Author keywords:                                                                          | HKSTS 2015<br>HKSTS 2016<br>HKSTS 2017                                                                                                    |                                                              |  |  |  |  |
|   | Topics:                                                                                   | Infrastructure design, evaluation and management, Integrated land use and development                                                                                                    |                                                              |  |  |  |  |
|   | Abstract:                                                                                 | HKSTS 2016                                                                                                    |                                                              |  |  |  |  |
|   | Time:                                                                                     | Mar 14, 12:01 GMT                                                                                                    |                                                              |  |  |  |  |

1.4. Please click the "choose file" button to browse the files in your computer.

| N | ew Submission 1 HKSTS 2016 News EasyChair                                                                                                    |                                                                                               |
|---|----------------------------------------------------------------------------------------------------|-----------------------------------------------------------------------------------------------|
|   | Update a File for Submission 1<br>Use the form below to upload or update a file for your submission.<br>To delete the file, use the rightmost column.                                                                                                    |                                                                                               |
|   | File                                                                                                    | Admissible file<br>extensions                                                                 |
|   | <ul> <li>Full Paper. Authors who consider their papers for publication in the Conference Proceedings must submit a full paper, which conforms to the formatting guidelines and has not been published before or is not under consideration for publication anywhere else.</li> <li>Authors who do NOT wish to publish their papers in the Conference Proceedings must also submit a full paper (in pdf/doc/docx format). The full paper is for review purpose only and will NOT appear in the Conference Proceedings.</li> </ul> | PDF (extension<br>.pdf)<br>Word open XML<br>document<br>(extension<br>.docx)<br>Word document |

1.5. Please choose document only in pdf/doc/docx format to submit your paper and click "open" to upload the paper.

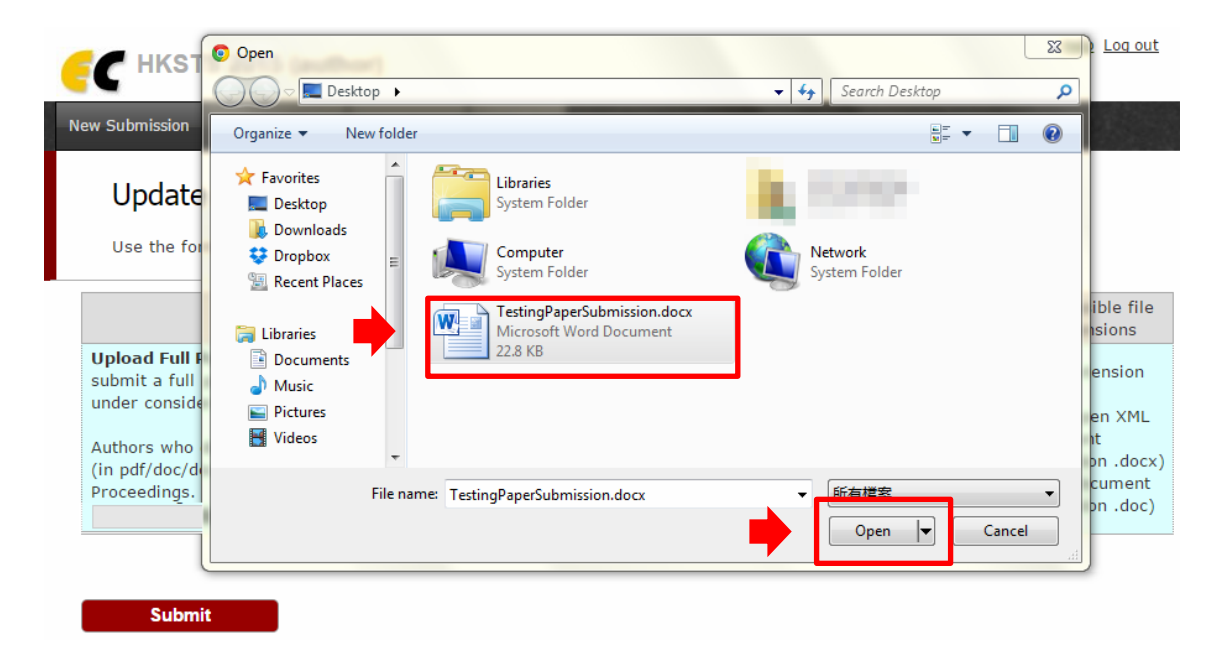

1.6. Once you click "open", the name of the document would be shown on the webpage. Please check the name and then click "Submit" to finish the submission process.

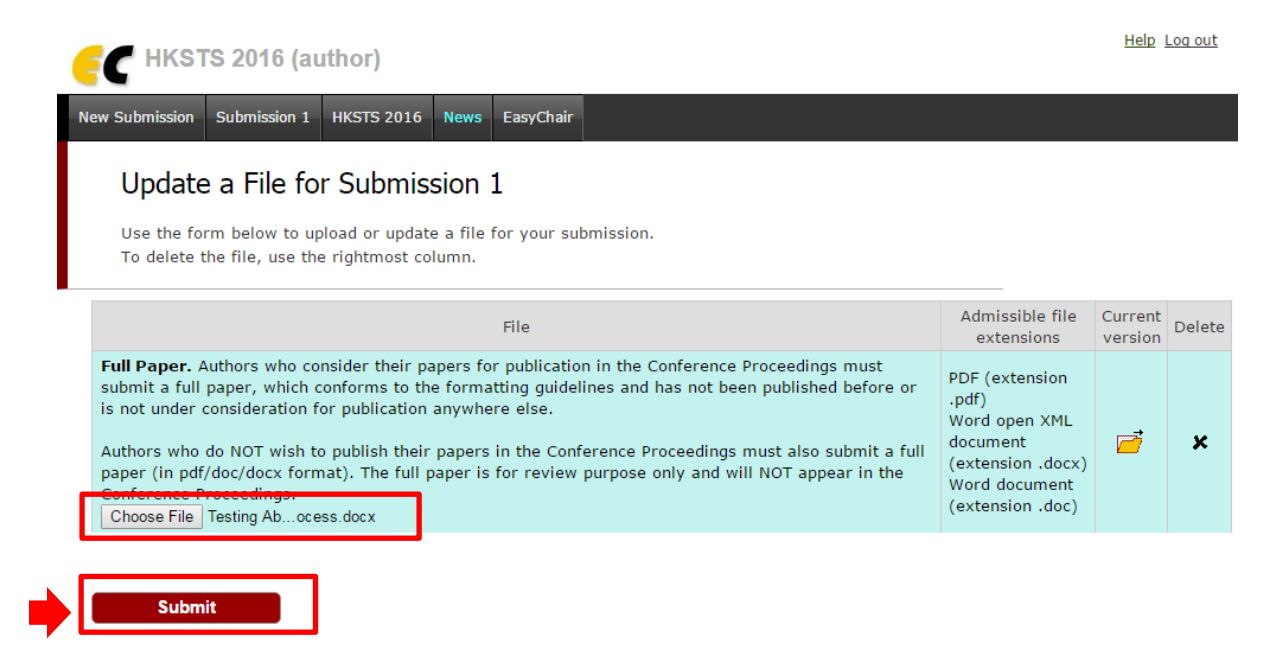

1.7. Upon successful submission, the system will show the status of "File Uploaded". You can view your submission by clicking the "Submission xxx".

| (author)                                                                                                    |                                                                                                    | <u>Help</u> <u>I</u> | Log out |
|----------------------------------------------------------------------------------------------------|----------------------------------------------------------------------------------------------------|----------------------|---------|
| New Submission Submission 1 KSTS 2016 News EasyChair                                                                                                    |                                                                                                    |                      |         |
| Update a File for Submission 1<br>Use the form below to upload or update a file for your submission.<br>To delete the file, use the rightmost column.                                                                                                    |                                                                                                    |                      |         |
| The file has been uploaded!                                                                                                    |                                                                                                    |                      |         |
| File                                                                                                    | Admissible file<br>extensions                                                                                  | Current version      | Delete  |
| <ul> <li>Full Paper. Authors who consider their papers for publication in the Conference Proceedings must submit a full paper, which conforms to the formatting guidelines and has not been published before or is not under consideration for publication anywhere else.</li> <li>Authors who do NOT wish to publish their papers in the Conference Proceedings must also submit a full paper (in pdf/doc/docx format). The full paper is for review purpose only and will NOT appear in the Conference Proceedings.</li> <li>Choose File No file chosen</li> </ul> | PDF (extension<br>.pdf)<br>Word open XML<br>document<br>(extension .docx)<br>Word document<br>(extension .doc) |                      | ×       |
|                                                                                                    |                                                                                                    |                      |         |

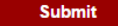

1.8. The yellow folder button shows that your full paper has already been submitted to the system. By clicking the "yellow folder", you can download your paper from the system and compare with your own version of the paper to check if there is anything different.

| The file has been uploaded!                                                                                                    |                                   |                 |        |
|----------------------------------------------------------------------------------------------------|-----------------------------------|-----------------|--------|
| File                                                                                                    | Admissible file<br>extensions     | Current version | Delete |
| Full Paper. Authors who consider their papers for publication in the Conference Proceedings must<br>submit a full paper, which conforms to the formatting guidelines and has not been published before or<br>best to depend on the submit of the submit of the sub | PDF (extension<br>.pdf)           |                 |        |
| Authors who do NOT wish to publish their papers in the Conference Proceedings must also submit a full                                                                                                    | Word open XML<br>document         | <b>7</b>        | ×      |
| paper (in pdf/doc/docx format). The full paper is for review purpose only and will NOT appear in the<br>Conference Proceedings.<br>Choose File No file chosen                                                                                                    | Word document<br>(extension .doc) |                 |        |
|                                                                                                    |                                   |                 |        |
| Submit                                                                                                    |                                   |                 |        |

1.9. You will also receive an update email in the account you used to register in the system.

| Extra line l                                                                      | Extra line breaks in this message were removed.                                                                                                    |  |  |  |  |  |  |
|-----------------------------------------------------------------------------------|----------------------------------------------------------------------------------------------------|--|--|--|--|--|--|
| From:                                                                             | □ HKSTS 2016 <hksts2016@easychair.org></hksts2016@easychair.org>                                                                                                    |  |  |  |  |  |  |
| To:                                                                               |                                                                                                    |  |  |  |  |  |  |
| Cc:                                                                               |                                                                                                    |  |  |  |  |  |  |
| Subject:                                                                          | HKSTS 2016 submission 1 update                                                                                                    |  |  |  |  |  |  |
| New files<br>The infor<br>Numbo<br>Author<br>Title: H<br>Upload<br>Updato<br>Full | s were uploaded for HKSTS 2016 submission 1.<br>rmation about this update is shown below.<br>er: 1<br>rs:<br>HKSTS 2016<br>ded by:<br>es:<br>Paper, version 1 (12896 bytes) |  |  |  |  |  |  |
| To access                                                                         | the new version of this submission you should log in to the HKSTS 2016 EasyChair page.                                                                                      |  |  |  |  |  |  |

2. If you wish to make certain change about your information or your paper, you can use the options on the right hand side of your submission information page.

| ( |                                                                            | S 2016 (author)                                                                                                    | <u>Help</u> <u>Log out</u>                         |
|---|----------------------------------------------------------------------------|----------------------------------------------------------------------------------------------------|----------------------------------------------------|
| N | ew Submission                                                              | Submission 1 HKSTS 2016 News EasyChair                                                                                                    |                                                    |
|   | HKSTS 2<br>If you want t<br>right corner.<br>For all questi<br>organizers. | 2016 Submission 1<br>to change any information about your paper or withdraw it, use links in the upper<br>tions related to processing your submission you should contact the conference<br><u>Click here to see information about this conference</u> . | ate information<br>ate authors<br>ate file<br>draw |
|   |                                                                            | Paper 1                                                                                                    |                                                    |
|   | Title:                                                                     | HKSTS 2016                                                                                                    |                                                    |
|   | Full Paper                                                                 |                                                                                                    |                                                    |
|   | Author keyword                                                             | HKSTS 2015<br>HKSTS 2016<br>HKSTS 2017                                                                                                    |                                                    |
|   | Topics:                                                                    | Infrastructure design, evaluation and management, Integrated land use and development                                                                                                    |                                                    |
|   | Abstract:                                                                  | HKSTS 2016                                                                                                    |                                                    |
|   |                                                                            | ··· ··· ···                                                                                                    |                                                    |

2.1 To change your information, click the "Update information", make the change and click the "Update Information" at the bottom of the page.

| F HKSTS 2016 (author)                                                                                              |                    |  |  |  |  |  |
|----------------------------------------------------------------------------------------------------|--------------------|--|--|--|--|--|
| New Submission Submission 1 HKSTS 2016 News EasyChair                                                              |                    |  |  |  |  |  |
| Update HKSTS 2016 Submission 1                                                                                     | <u>Update file</u> |  |  |  |  |  |
| To update information about the submission, fill out the following form and press the "Update Information" button. |                    |  |  |  |  |  |
| Address for correspondence (*):                                                                                    |                    |  |  |  |  |  |
| Address, line<br>1 (*):                                                                                            |                    |  |  |  |  |  |
| Address, line 2:                                                                                                   |                    |  |  |  |  |  |
| City (*):                                                                                                    |                    |  |  |  |  |  |
| Post code (*):                                                                                                    |                    |  |  |  |  |  |
| State (US only) (*):                                                                                               |                    |  |  |  |  |  |
| Country (*):                                                                                                    |                    |  |  |  |  |  |
| Title (*): Testing Abstracts Submission Process                                                                    |                    |  |  |  |  |  |
| The abstract should not exceed 8000 characters                                                                     |                    |  |  |  |  |  |
| HKSTS 2016 hfoasihfrasaisafsda                                                                                     |                    |  |  |  |  |  |
|                                                                                                    |                    |  |  |  |  |  |
|                                                                                                    |                    |  |  |  |  |  |
| jsabdxsa jwedbiwqdx ewidnwq ctd                                                                                    |                    |  |  |  |  |  |
| Abstract (*):                                                                                                    |                    |  |  |  |  |  |
|                                                                                                    |                    |  |  |  |  |  |
|                                                                                                    |                    |  |  |  |  |  |

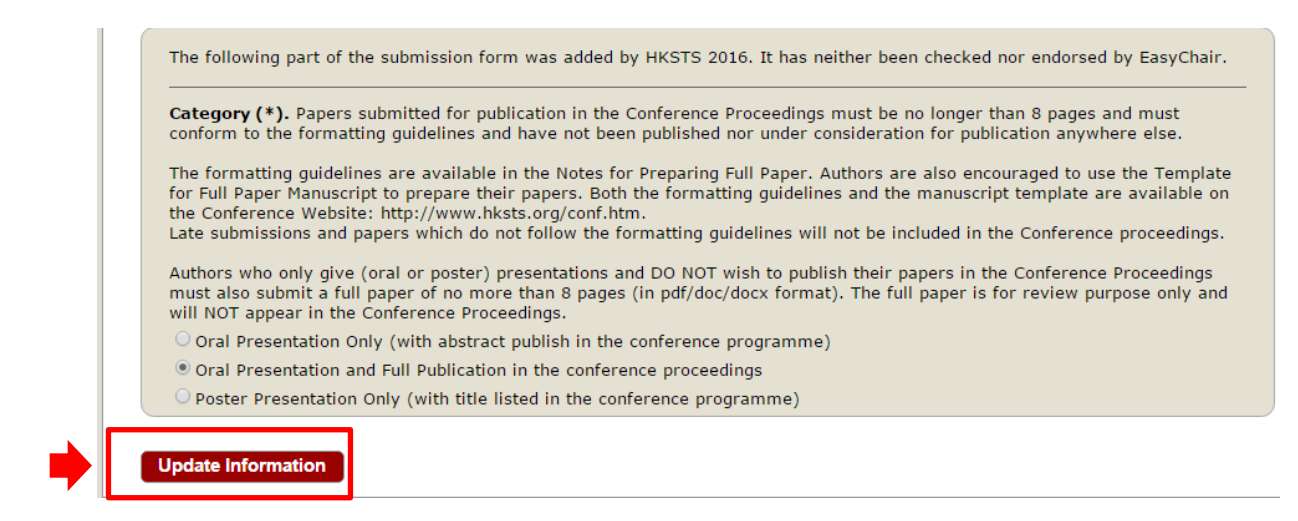

2.2 To change the authors, click "Update authors" and follow the instructions.

|   | Снка                                                                                                    | STS 2016   | ö (author)      |      |           |     |              |          |              |                | <u>Help</u> <u>Log out</u> |  |
|---|----------------------------------------------------------------------------------------------------|------------|-----------------|------|-----------|-----|--------------|----------|--------------|----------------|----------------------------|--|
| N | ew Submissio                                                                                                    | n Submissi | on 1 HKSTS 2016 | News | EasyChair |     |              |          |              |                |                            |  |
|   | Author Information for HKSTS 2016 Submission 1<br>Using this page you can update information about any author, add new authors or delete an existing<br>author. The required fields are marked by "(*)". The use of some fields on the form is explained<br>below.                                                                                                    |            |                 |      |           |     |              |          | 9 L          | Add new author |                            |  |
|   | <ul> <li>Email addresses below will only be used for communication, with the authors. They will not appear in public Web pages of this conference.</li> <li>Web page can be used in the conference Web pages, for example, for producing the program.</li> <li>Every author marked as a corresponding author will receive email messages from the system. There must be at least one corresponding author.</li> <li>To update any information about an author click on the table cell containing this information.</li> </ul> |            |                 |      |           |     |              |          |              | _              |                            |  |
|   | first name                                                                                                    | last name  | email           |      | count     | try | organization | web page | orresponding |                |                            |  |

2.3 To upload new version of the paper, click "Update file" and click the "Delete" icon in the next page. Then upload the new paper following the previous instructions about paper submission. You will receive new notification email about your update status.

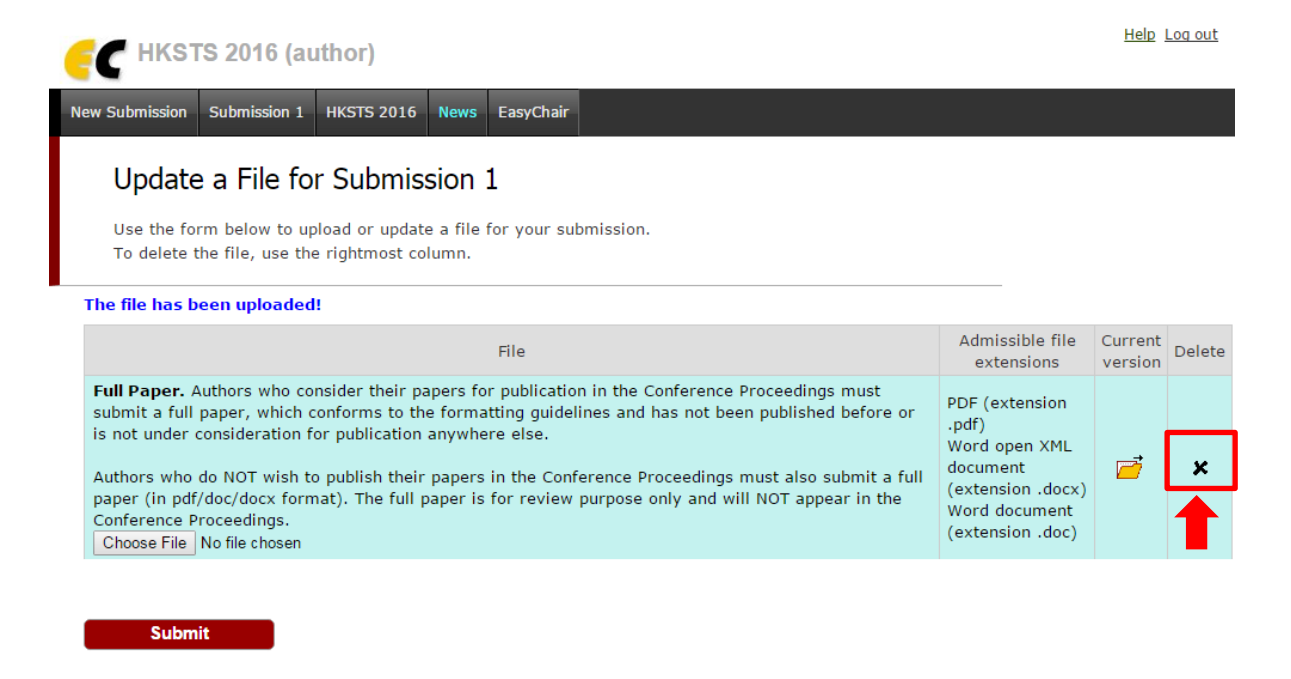

If there is any enquiry, please contact: Secretary of the 21<sup>st</sup> HKSTS International Conference E-mail : hkstssec@creativegp.com